# HSBC Mastercard® Commercial Card Enabled for cashless payments via Alipay in mainland China

## User Guide

## Register for an Alipay account

1. Download Alipay mobile application

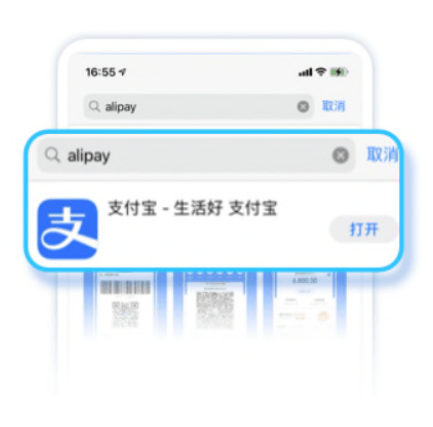

4. Choose Area Code and enter mobile phone number

2. Read and agree to relevant agreements and privacy protection tips

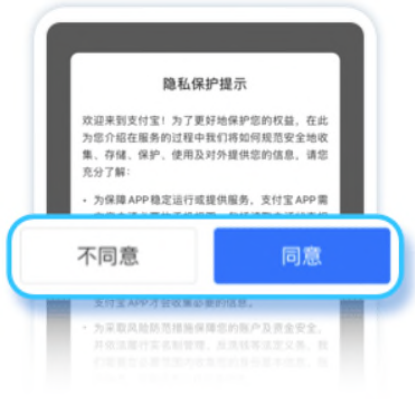

5. Read and agree to Service Agreement

**3.** Register Alipay account by clicking "Sign up"

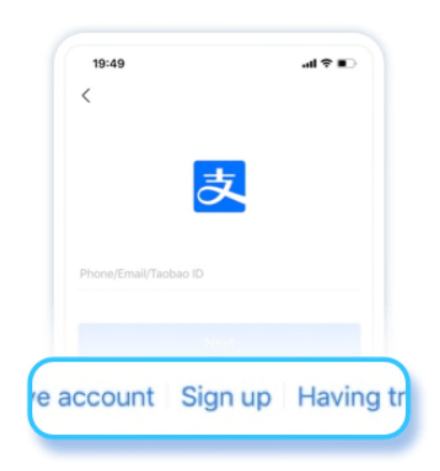

6. Fill in SMS code received to finish registration

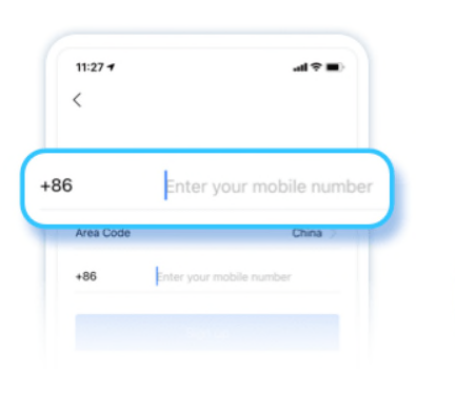

11:27 al 🕿 🛛 < Sign up Service Agreement and Disagree Agree

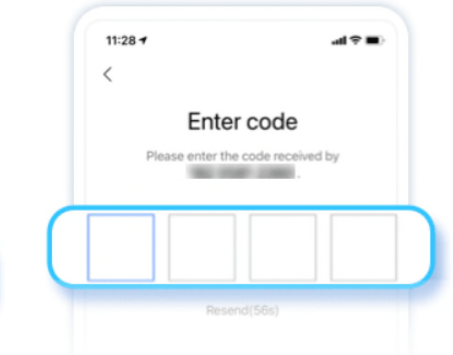

### Bind a HSBC Mastercard Commercial Card on Alipay

picture)" > "Real-name verification"

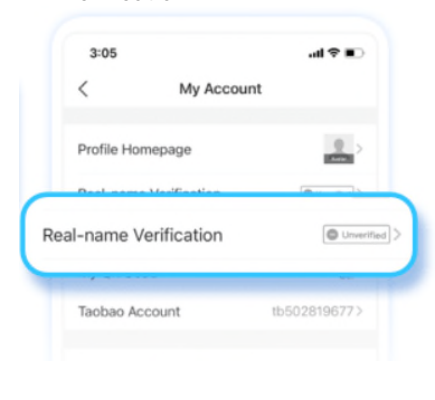

- 1. Tap "Me" > "Avatar (your profile 2. Tap "Switch" to select country or region. Follow prompts to fill in personal information shown on ID/ passport
  - Users from Hong Kong, Macao or Taiwan: • Enter name in Simplified Chinese character
    - Overseas users: • Enter name as shown on passport

- 3. Choose one way to finish identity verification
  - 3:05 1 al 🗢 = < **Identity Verification** To continue, please select one of the following methods to complete identity verification: Passport chip & face verification Chinese mainland bank card

6. Tap "Bind Card" then fill in card

number, click "Submit"

4. Tap "Me"

5. Tap "Bank Cards"

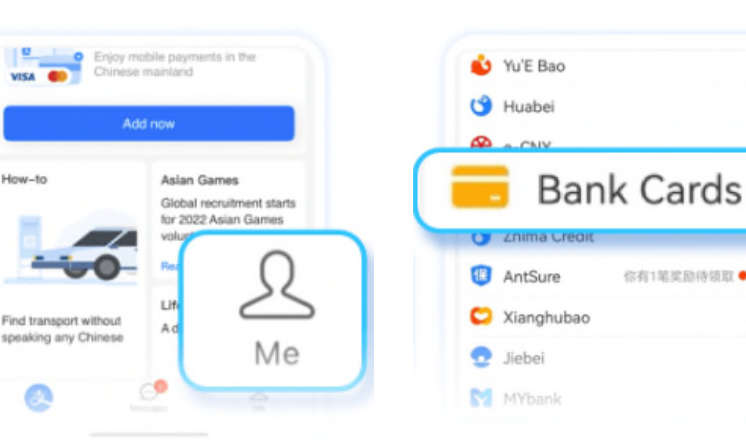

- 7. Fill in all card information including CVV
- 8. Tap "Next" to finish the binding and proceed to pay with Alipay!

你有1笔奖励待领取●

| <                                                | 0           | < Card Info             |
|--------------------------------------------------|-------------|-------------------------|
| Add Bank Card                                    |             |                         |
| Alipay makes every effort to protect your inform | nation.     | Name                    |
| Enter bank card no. to add (460 bank             | ks          | Name on Card            |
| Click to enter the bank card nur                 | nt <b>O</b> | Expiry Date CVV2        |
| Submit                                           |             | MM/YY () 3-digit number |
|                                                  |             | Email (Optional)        |
| No need to add bank card no. (38 b               |             | Email Address           |
|                                                  |             |                         |

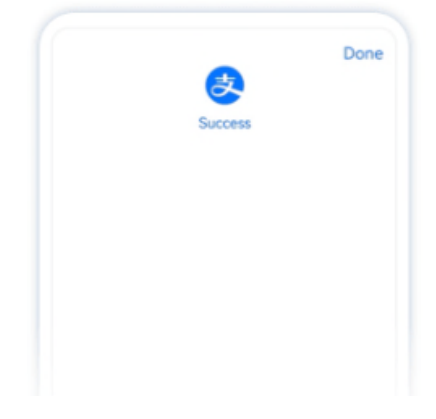

#### Pay with Alipay with HSBC Mastercard Commercial Card

- Tap "Scan", scan the merchant-presented QR code; or •
- Tap "Pay/ Receive", present your QR code to the merchant •

Note:

Some merchants may not support Alipay payments with bank cards issued outside mainland China at this time. ٠ Please refer to the actual prompts on the merchant's checkout page.

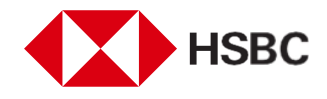

We have not authorised or appointed any intermediaries to conduct telesales marketing activities to promote business lending or business debit and credit cards.

If there is any discrepancy between the English and Chinese versions of this document, the English version shall

prevail. Issued by The Hongkong and Shanghai Banking Corporation Limited